# **Uniwersalny** interfej internetowy, część AVT-927

W części drugiej artykułu przedstawimy budowę strony internetowej zawartej w pamięci modułu internetowego oraz sposób jej modyfikacji. Opisana zostanie także budowa oraz możliwości modyfikacji programu zawartego w pamięci mikrokontrolera, tak aby możliwe było dostosowanie go do różnych zastosowań.

## **Rekomendacje:**

po raz pierwszy na łamach EP prezentujemy kompletne urządzenie do samodzielnego wykonania, które współpracuje z Internetem, spełniając szereg pożytecznych (także w domu!) zadań.

#### PODSTAWOWE PARAMETRY

- Właściwości sterownika internetowego • Tryb dynamicznego pobierania adresu sieciowego (DHCP)
- · Możliwość pracy ze stałym adresem IP
- · Możliwość zmiany adresu MAC urządzenia
- · Wejście cyfrowe
- · Wejście cyfrowe z dołączonym mikrowłącznikiem
- · Wejście cyfrowe optoizolowane
- Wejście analogowe o rozdzielczości 10 bitów i zakresie pomiarowym 0...5 V
- · Wyjście cyfrowe
- Wyjście przekaźnikowe o obciażalności styków 10 A
- Obsługa poprzez przeglądarkę internetową · Możliwość "wgrania" własnej strony internetowei
- · Konfiguracja przez port szeregowy
- · Zapis strony do WWW przez port szerego-
- wy lub sieć LAN (FTP) · Parametry pracy wyświetlane na wyświetla-
- czu LCD · Sygnalizacja diodami świecącymi o stanie pracy sterownika
- Zasilanie: 9...12 V/120 mA Wymiary PCB: 97x82 mm

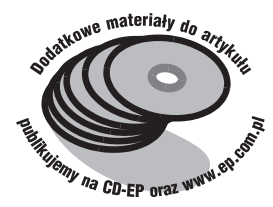

Pakiet zawierający przykładowe strony internetowe oraz materiały źródłowe programu procesora zawarte są warchiwum MCHPStack.zip. Archiwum to znajduje się na stronie www.microchip.com, publikujemy je także na CD-EP5/2006B. Z uwagi na wprowadzone zmiany, do dalszych modyfikacji należy stosować oprogramowanie zawarte w uniwersalnym interfejsie internetowym. Udostępnione jest ono na stronie EP (www.ep.com. pl) oraz na CD-EP5/2006B pod nazwą MCHPStack EP.zip. Cały pakiet zawarty w archiwum należy rozpakować i umieścić na dvsku C. Po tej operacji na dvsku pojawia sie nastepujące katalogi i pliki: C:\MCHPStack, C:\www ep, C:\MPFS.exe, C:\www.bat, C:\www ep.bin. Zawartość katalogu MCHPStack jest związana z oprogramowaniem mikrokontrolera, pozostałe pliki dotyczą tworzenia strony internetowej. Takie umiejscowienie plików i katalogów jest niezbędne, ponieważ w takiej lokalizacji zostały skompilowane i niektóre polecenia odnoszą się do konkretnych nazw i miejsc na danym dysku. Po odpowiednim umieszczeniu zawartości archiwum można przejść do zapoznania się z budową i możliwościami modyfikacji oprogramowania zawartego w interfejsie internetowym. Należy przy tym zwrócić uwagę, że do modyfikacji programu zawartego w mikrokontrolerze wymagany jest programator obsługujący układ PIC18F452. Dodatkowo należy pamiętać, że wgranie zmodyfikowanego oprogramowania może spowodować niewłaściwą pracę całego urządzenia lub nawet uniemożliwić jego działanie. Dlatego do modyfikacji programu mikrokontrolera wymagana jest znajomość programowania tego układu w języku C. W razie problemów moż-

na przywrócić oryginalny program wynikowy (hex), który jest także dołączony do projektu. W prostszy i bardziej bezpieczny sposób można modyfikować stronę internetową. Nie jest do tego wymagany programator, a jedynie program terminalowy obsługujący port szeregowy, na przykład Hyperterminal zawarty w systemie Windows. Wgrywanie strony można także wykonać poprzez sieć LAN za pomocą klienta FTP. Szczegółowy opis możliwości modyfikacji interfejsu internetowego jest przedstawiony poniżej.

Cio I cio I cio

### **Budowa strony internetowej**

Strona zawarta w pamięci interfejsu internetowego jest umieszczona w katalogu www\_ep i składa się z czterech plików: index.htm, main. htm, status.cgi i commands.cgi. Po wybraniu w przeglądarce internetowej adresu przypisanego do modułu internetowego zostaje wyświetlona zawartość strony index.htm (list. 1). Kod ja opisujący dzieli stronę na trzy części (ramki), w których wyświetlane są po-

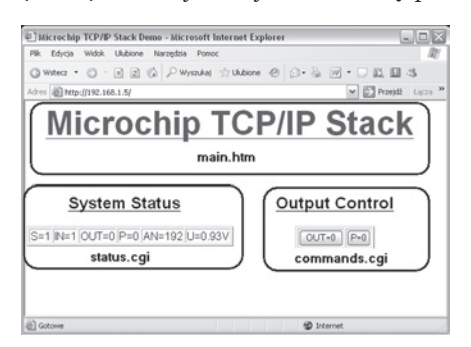

Rys. 8. Przyporządkowanie plików do danych wyświetlanych w oknie przeglądarki

# Uniwersalny interfejs internetowy

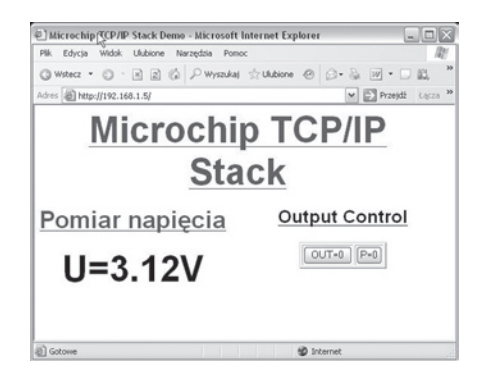

Rys. 9. Widok strony wyświetlającej napięcie wejściowe

szczególne komunikaty. Komunikaty te umieszczane są poprzez "wczytanie" odpowiednich plików. Ich przyporządkowanie do wyświetlanej zawartości przedstawiono na rys. 8. W głównej części strony wyświetlana jest zawartość pliku main.htm. Jego kod źródłowy przedstawiono na list. 2. Jak widać wczytanie tego pliku powoduje jedynie wyświetlenie napisu Microchip TCP/IP Stack w głównej części strony. W pliku tym można zamieścić własny, dodatkowy opis.

W dalszym obszarze strona jest podzielona na dwie części. Po lewej stronie są wyświetlane dane informacyjne dotyczące stanu wejść i wyjść modułu internetowego. Za te informacje odpowiada zawartość pliku o nazwie Status.cgi. Jego kod źródłowy jest przedstawiony na list. 3. Poleceniem refresh wymuszane jest odświeżanie przez przeglądarkę internetową strony co trzy sekundy. Pozwala to na automatyczne pobieranie aktualnych danych z procesora, a tym samym ich aktualizację. Właściwe dane wyświetlane są poprzez ich odczyt z rejestrów. Rejestry posiadaja adresy %00...%05 oraz %07 (ich przyporządkowanie do odpowiednich danych przedstawiono w tab. 1). Zawartość tych rejestrów jest na bieżąco modyfikowana przez procesor w zależności od stanów na jego

Tab. 1. Przyporządkowanie adresów rejestrów do wyświetlanych danych w pliku status.cgi

|       |                                              | Zakres           |
|-------|----------------------------------------------|------------------|
| Adres | Dotyczy                                      | danych           |
| %00   | Wyjście przekaźnikowe                        | 0,1              |
| %01   | Wyjście cyfrowe OUT                          | 0,1              |
| %02   | Wejście analogowe                            | 01023            |
| %03   | Wejście analogowe wy-<br>skalowane w woltach | 0,00 V<br>5,00 V |
| %04   | Przycisk S                                   | 0,1              |
| %06   | Wejście cyfrowe IN                           |                  |
| %07   | Wejście cyfrowe IN TS                        | 0,1              |

```
List. 1. Zawartość pliku index.htm
<HTML>
<HEAD>
<TITLE>Microchip TCP/IP Stack Demo</TITLE>
</HEAD>
</HEAD>
</FRAMESET rows="180,250" border=0>
</FRAME name="top" src="main.htm" marginheight=5 marginwidth=5>
</FRAMESET cols="120,120" border=0>
<FRAME name="left" src="Status.cgi" marginheight=2 marginwidth=2>
</FRAME name="right" src="Commands.cgi" marginheight=2 marginwidth=2>
</FRAMESET>
</FRAMESET>
 </HTML>
```

List. 2. Zawartość pliku main.htm

```
<html>
<html>
</HEAD>
```

</commons/ <GODY> <font face=helvetica> <center><B><U><FONT SIZE=7 COLOR="#0000ff"><P>Microchip TCP/IP Stack</P></B></U> </FONT></center> </BODY>

```
</HTML>
```

List. 3. Zawartość pliku Status.cgi <html><meta http-equiv="refresh" content="3"><html><meta="1"><html><meta="1"><meta="1"><html><meta="1"><meta="1"</meta="1"</meta="1"</ <head><title>Web Server Status>/tltte>/nead <body><center> <font face=helvetica> <u><h2>System Status</h2></u> <tble border=2> <tble border=2><tble border=2><tble U=%03V <b </body></html>

#### List 4

```
<html><meta http-equiv="refresh" content="3">
<head><title>Web Server Status</title></head>
<body><center>
<font face=helvetica>
<conter><B><U><FONT SIZE=6 COLOR="#0000ff"><P>Pomiar napięcia</P></B></U></FONT>
</center>
</center>
<center><B><FONT SIZE=10 COLOR="BLACK"><P>
U=803V
</P></B></FONT></center>
</body></html>
```

wejściach i wyjściach pomiarowych. W przykładowej stronie internetowej wyniki wyświetlane są w postaci tabeli. Aby wyświetlić informacje w inny sposób należy zmodyfikować plik Status.cgi zgodnie z zasadami tworzenia stron w języku HTML. W zależności od potrzeb można wyświetlić tylko niektóre parametry.

Na rys. 9 przedstawiono widok zmodyfikowanej strony wyświetlającej jedynie napięcie mierzone przez przetwornik A/C. Aby wyświetlić stronę w taki sposób należy zmodyfikować plik Status.cgi w sposób przedstawiony na list. 4. Jak widać w modyfikacji tej zmieniony został rozmiar czcionki

oraz opis. Ponadto odczytywana jest tylko zawartość rejestru zawierającego wartość napięcia mierzonego przez przetwornik A/C. W ten sposób można dostosować wygląd strony do własnych upodobań, przy tym wyświetlając tylko te parametry, które są wykorzystywane w konkretnym zastosowaniu.

W ramce umieszczonej po prawej stronie znajduje się pole służące do zmiany parametrów sterujących interfejsem internetowym. Informacje w jaki sposób można je wykonywać znajdują się w pliku Commands.cgi. Jego zawartość przedstawiono na list. 5. W pliku tym znajduje się kilka prostych poleceń, które mają na celu wyświetlanie dwóch przycisków: do sterowania przekaźnikiem i wyjściem cyfrowym. Naciskając przycisk zmieniany jest jego stan na przeciwny: z 0 na 1 lub odwrotnie. Dodatkowo przeglądarka internetowa wysyła informację, który

| 🖾 Wiersz polecenia 🕞                                                                                                    | - 🗆 × |
|----------------------------------------------------------------------------------------------------|-------|
| C:\Documents and Settings\k}c:\\mpfs ?                                                                                                    | -     |
| Creates Microchip File System(MPFS) 'C'∕binary file from a given directory.<br>Copyright (c) 2001 Microchip Technology, Inc. Ver. 1.2 (Aug 16 2003)                                                                                                    | 11    |
| MPFS [/?] [/c] [/b] [/r(Block)] [/k] (InputDir) (OutputFile)                                                                                                    |       |
| InputDir : Directory that will be converted.<br>OutputFile : Output file name.<br>/b : Generate 'C' file<br>/b : Generate binary file upto 64KB in size (Default)<br>/r : Reserve a (Klack) of memory at begining (Default-32)<br>Used in /b node only.<br>/k : Kwep CR LF from CGI and HTML files<br>/? : Display this message. |       |
| Example 1: MPFS c::MebBages MPFSIng.c./c<br>TMPFS c::MebBages MPFSIng.bin<br>3: MPFS c::MebBages MPFSing.bin<br>4: MPFS /k c::NebBages MPFSing.bin                                                                                                    |       |
|                                                                                                    |       |

Rys. 10. Dostępne parametry kompilatora MPFS

| List. 5. Zawartość pliku Commands.                 |  |  |  |
|----------------------------------------------------|--|--|--|
| cgi                                                |  |  |  |
| <html></html>                                      |  |  |  |
| <head><title>Web Server I/O Control</title></head> |  |  |  |
|                                                    |  |  |  |
| <body><center></center></body>                     |  |  |  |
| <font face="helvetica"></font>                     |  |  |  |
| <h2><u>Output Control</u></h2>                     |  |  |  |
| <form action="0" method="GET"></form>              |  |  |  |
|                                                    |  |  |  |
| <input name="1&lt;/td" type="submit"/>             |  |  |  |
| value=OUT=%01>                                     |  |  |  |
| <input name="0&lt;/td" type="submit"/>             |  |  |  |
| value=P=%UU>                                       |  |  |  |
|                                                    |  |  |  |
|                                                    |  |  |  |

przycisk został naciśnięty. Na tej podstawie po każdorazowym naciśnięciu przycisku mikrokontroler zmienia stan przyporządkowanego wyjścia na przeciwny. W ramach dostosowania interfejsu użytkownika do własnych upodobań można zmienić wygląd przycisków, ich opis, kolor i rozmiar czcionki, itp.

## Kompilacja stron WWW

Przedstawione listingi zawierające kody źródłowe strony internetowej są "zrozumiałe" dla przeglądarki internetowej, jednak dla procesora już nie. Aby je przystosować należy przeprowadzić kompilacje wszystkich plików. Kompilacji dokonuje się dołączonym kompilatorem o nazwie MPFS. Po rozpakowaniu wszystkich plików archiwum MCHPStack ep.zip, zgodnie z wcześniejszym opisem, kompilator znajduje się na dysku C. Kompilator jest obsługiwany za pomoca wiersza poleceń, których składnia jest następująca:

```
mpfs [/?] [/c] [/b]
[/r<Block>] <InputDir>
     <OutputFile>
```

Wpisując polecenie C:\mpfs /? zostanie wyświetlona informacja o dostepnych poleceniach (rys. 10) oraz przykładach ich stosowania. Dla naszych celów wykorzystywana będzie komenda numer 2: mpfs c:\Webpages MPFSimg.bin. Gdzie Webpages ozna-

| Pilk Edycja Widok Wywołanie Transfer Pomoc       Pilk Edycja Widok Wywołanie Transfer Pomoc       Oder Z bł       2: Chang       9: Chang       4: Chang       6: Disable       Praedwyć na dvłatka       6: Disable       Wysły jak tektowy       8: Save &       Enter a menu choice       Ready to download to SSSSSSSSSSS       SSSSSSSSSSSSSSSSSSSSSSSSSSSSSSSSSSSS                                                                                                    | 🖏 11 - HyperTerminal                                                                                                    |      |
|----------------------------------------------------------------------------------------------------|----------------------------------------------------------------------------------------------------|------|
| Image: Solution of the solution of the soluti | Plik Edycja Widok Wywołanie Transfer Pomoc                                                                                                    |      |
| 6: Disable<br>7: Download<br>8: Save &<br>Enter a menu choice<br>Ready to download b<br>SSSSSSSSSSSSSSSSSS<br>SSSSSSSSSSSSSSSS                                                                                                    | 2: Chang     Prachwyc telet       3: Chang     Wydl jelk teletowy       4: Chang     Prachwyc telet       5: Frankl     Prachwyc telet       4: Chang     Prachwyc telet       5: Frankl     Prachwyc telet | ~    |
| Ready to download to total Cliwww.ep.bin Przeduda<br>SSSSSSSSSSSSSSSSSSSSSSSSSSSSSSSSSS                                                                                                    | 6: Disable Wysytanie pliku<br>7: Downloar<br>8: Save & Foder C:MCHPStack/Source                                                                                                    |      |
|                                                                                                    | Ready to download ) Protekit:<br>SSSSSSSSSSSSSSSSSSSSSSSSSSSSSSSSSSSS                                                                                                    | \$85 |
| ×                                                                                                    |                                                                                                    | ~    |
|                                                                                                    |                                                                                                    | >    |

Rys. 11. Wysyłanie strony internetowej Hyperterminalem transferu pliku zostanie

cza katalog, w którym znajdują się pliki strony internetowej, a MPFSimg. bin jest plikiem wynikowym kompilatora. W naszym przypadku katalog będzie miał nazwę www ep, a plik www ep.bin. Po dostosowaniu nazw polecenie będzie miało postać: mpfs www ep www ep.bin. Polecenie to należy wydać z dysku C. Aby uprościć proces kompilacji do pakietu dołączony jest Jego uruchomienie po- klienta FTP woduje przeprowadzenie

kompilacji z odpowiednimi parametrami, co doprowadzi do wygenerowanie pliku wyjściowego www ep.bin. Plik ten jest właściwą stroną internetową, którą należy "wgrać" do pamięci modułu internetowego.

# Wgrywanie strony WWW

Skompilowaną stronę internetową można umieścić w pamięci modułu na dwa sposoby: poprzez port szeregowy lub poprzez połączenie sieciowe FTP. W pierwszym przypadku użyty zostanie program HyperTerminal, który należy skonfigurować, tak jak dla ustawiania parametrów (rvs. 7 w pierwszej części artykułu) i wprowadzić procesor w tryb ustawiania parametrów. Następnie należy wybrać polecenie 7 (Download MPFS image) a z menu Hyperterminala Transfer i Wyślij plik. Otwarte zostanie okno przedstawione na rys. 11. Jako aktywny protokół należy wybrać Xmodem, a poleceniem przeglądaj wskazać plik, w którym znajduje się skompilowana zawartość strony internetowej w przykładowym przypadku będzie to

www ep.bin i wysłać do modułu poleceniem Wyślij. Po wysłaniu danych należy odświeżyć stronę w przeglądarce internetowej. Po tej czynności zostanie wyświetlona zaktualizowana strona.

Stronę można wgrywać także zdalnie, bez konieczności podłączania modułu do komputera przez port szeregowy. Do tego celu konieczny będzie program klienta FTP. Sposób

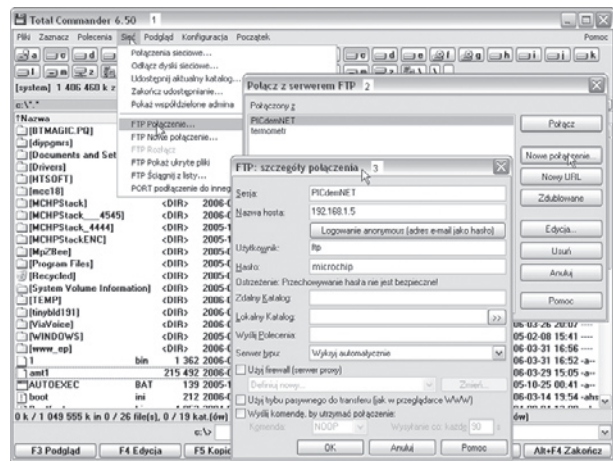

plik o nazwie www.bat. Rys. 12. Konfiguracja Total Commandera jako

przedstawiony na przykładzie menedżera plików Total Commander, który umożliwia wysyłanie danych poprzez ten protokół. W tym celu program należy odpowiednio skonfigurować. Przykład takiej konfiguracji przedstawiono na rys. 12. Z menu Sieć wybieramy FTP połączenie, w nowo otwartym oknie (2) wybieramy Nowe połączenie. Otwarte zostanie kolejne okno (3), w którym należy wpisać parametry połączenia. Jako Sesja należy wpisać nazwę, pod jaką będzie dostępne dane połączenie, aby nie trzeba było każdorazowo wpisywać wszystkich parametrów. W naszym przypadku jest to nazwa PICdemNET, ale może to być dowolna nazwa. W polu Nazwa hosta należy podać adres IP, który jest przydzielony dla interfejsu internetowego, w przykładzie jest to wewnętrzny adres sieci LAN – 192.168.1.5. Jako nazwę użytkownika należy podać ftp, a jako hasło microchip. Tak utworzone połączenie sieciowe może być nawiązywane poprzez zaznaczenie jego nazwy i naciśnięciu przycisku Połącz. Po połaczeniu się z modułem internetowym w jednym oknie Total Commandera będzie widoczna zawartość dysku C, a w drugim modułu internetowego. Połączenie to służy jedynie do wysyłania danych do interfejsu internetowego, dlatego zawartość katalogu modułu zawsze będzie pusta. Aby wysłać plik strony internetowej wystarczy przeciągnąć go z okna dysku C do okna modułu internetowego. Po przesłaniu pliku zawartość zostanie zapisana przez procesor w pamięci EEPROM i od tej chwili moduł będzie wyświetlał zmodyfikowaną stronę. Krzysztof Pławsiuk, EP krzysztof.plawsiuk@ep.com.pl